## 宮城県がん登録室 全国がん登録に関する Q&A 更新履歴一覧 (2025 年 6 月現在)

| 番     | 号 | 修正前                                                                                                    | 修正後                                                                                                    | 更新日        |
|-------|---|----------------------------------------------------------------------------------------------------|----------------------------------------------------------------------------------------------------|------------|
| Q2-1) | 1 | 前年1月1日から前年12月31日<br>までの症例                                                                                | 前年1月1日から12月31日まで<br>の症例                                                                                                    | 2025/06/02 |
| Q2-7) | 1 | 宮城県では、すべての施設に対し<br>て、このシステムを利用した届出<br>をお願いしています。                                                         | 宮城県では、すべての施設に対し<br>て、このシステムの利用を推奨し<br>ています。                                                                                 | 2025/06/02 |
| Q5-2) |   | 側性のある部位・臓器かどうか確認する…「全国がん登録届出マニ<br>ュアル」31ページまたは宮城県が<br>ん登録室が提供している「全国が<br>ん登録みやぎの手引き【実践編】」<br>を参照         | 側性のある部位・臓器かどうか確認する…「全国がん登録届出マニ<br>ュアル」34ページまたは宮城県が<br>ん登録室が提供している「全国が<br>ん登録みやぎの手引き【実践編】」<br>を参照                            | 2025/06/02 |
|       |   | <ul> <li>(ア)側性のある部位・臓器の場合</li> <li>…診療録に記載されている側性を</li> <li>選択、診療録に記載がないときは、</li> <li>「不明」を選択</li> </ul> | <ul> <li>(ア)側性のある部位・臓器の場合</li> <li>…診療録に記載されている側性を<br/>選択、診療録に記載がないときや、</li> <li>原発が正中に位置するときは、「不</li> <li>明」を選択</li> </ul> | 2025/06/02 |
| Q5-6) | 3 | 「全国がん登録届出マニュアル」<br>の36ページでは、診断根拠が顕微<br>鏡的(病理学的)診断でない時に<br>用いてよい形態コードが示されて<br>います。                        | 「全国がん登録届出マニュアル」<br>の 37 ページでは、診断根拠が顕微<br>鏡的(病理学的)診断でない時に<br>用いてよい形態コードが示されて<br>います。                                         | 2025/06/02 |
| Q5-7) | 5 | (ア)病理診断…「胃腸間質腫瘍」<br>を選択                                                                                  | <ul><li>(ア)病理診断…「消化管間質腫</li><li>瘍」を選択</li></ul>                                                                             | 2025/06/02 |
| Q6-3) | 2 | 「初回治療」は、がん登録特有の考<br>え方であり、次のとおりとなって<br>います。詳細については、「全国が<br>ん登録届出マニュアル」20 ページ<br>を確認してください。               | 「初回治療」は、がん登録特有の<br>考え方であり、次のとおりとなっ<br>ています。詳細については、「全国<br>がん登録届出マニュアル」23ペー<br>ジを確認してください。                                   | 2025/06/02 |

| 番     | 号 | 修正前                            | 修正後                | 更新日        |
|-------|---|--------------------------------|--------------------|------------|
| Q6-6) | 4 | 他施設からがんの疑いで紹介され                | 他施設からがんの疑いで紹介され    |            |
|       |   | た症例で、他施設では CT 検査を              | た症例で、他施設では CT 検査を  |            |
|       |   | 行ったもののがんとは診断せず、                | 行ったもののがんとは診断せず、    |            |
|       |   | がんの疑いのままで、自施設では、               | がんの疑いのままで、自施設では、   | 2025/06/02 |
|       |   | 他施設での CT 検査の所見を確認              | 他施設での CT 検査の所見を確認  |            |
|       |   | し、がんと診断した場合…「臨床                | し、がんと診断した場合…「臨床    |            |
|       |   | 診断」を選択                         | 検査」を選択             |            |
| Q7-1) | 2 | この「初回治療」は、Q6-3 でも説             | この「初回治療」は、Q6-3 でも説 |            |
|       |   | 明しましたが、がん登録特有の考                | 明しましたが、がん登録特有の考    |            |
|       |   | え方であり、次のとおりとなって                | え方であり、次のとおりとなって    |            |
|       |   | います。詳細について確認する必                | います。詳細について確認する     | 2025/06/02 |
|       |   | 要があるときには、「全国がん登録               | 必要があるときには、「全国がん登   |            |
|       |   | 届出マニュアル」 20 ページを確認             | 録届出マニュアル」 23 ページを確 |            |
|       |   | してください。                        | 認してください。           |            |
| Q7-3) | 2 | <ol> <li>(1)検査目的の場合</li> </ol> | ①がんが取りきれた場合        |            |
|       |   | (ア)外科的治療、鏡視下治療…                | (ア)外科的治療、鏡視下治療…い   |            |
|       |   | 「自施設で施行なし」                     | ずれか「自施設で施行」        | 2025/06/02 |
|       |   | (イ) 観血的治療の範囲…「観血的              | (イ)観血的治療の範囲…「腫瘍遺   |            |
|       |   | 治療なし」                          | 残なし」               |            |
|       |   | ②治療目的でもある場合                    | ②がんが取りきれなかった場合     |            |
|       |   | (ア)外科的治療、鏡視下治療…い               | 生検後に行った自施設での治療内    |            |
|       |   | ずれか「自施設で施行」                    | 容を反映させる。           | 2025/06/02 |
|       |   | (イ)観血的治療の範囲…「腫瘍遺               |                    | 2023/06/02 |
|       |   | 残なし」、「腫瘍遺残あり」、「不明」             |                    |            |
|       |   | のいずれか                          |                    |            |
| Q7-4) | 6 | <ol> <li>(1)検査目的の場合</li> </ol> | ①がんが取りきれた場合        |            |
|       |   | (ア)外科的治療、鏡視下治療…                | (ア)外科的治療、鏡視下治療…い   |            |
|       |   | 「自施設で施行なし」                     | ずれか「自施設で施行」        | 2025/06/02 |
|       |   | (イ) 観血的治療の範囲…「観血的              | (イ)観血的治療の範囲…「腫瘍遺   |            |
|       |   | 治療なし」                          | 残なし」               |            |
|       |   | ②治療目的でもある場合                    | ②がんが取りきれなかった場合     |            |
|       |   | (ア)外科的治療、鏡視下治療…い               | 生検後に行った自施設での治療内    |            |
|       |   | ずれか「自施設で施行」                    | 容を反映させる。           | 2025/07/02 |
|       |   | (イ)観血的治療の範囲…「腫瘍遺               |                    | 2023/06/02 |
|       |   | 残なし」、「腫瘍遺残あり」、「不明」             |                    |            |
|       |   | のいずれか                          |                    |            |

| 番      | 号   | 修正前                                                                                                    | 修正後                                                                                                    | 更新日        |
|--------|-----|----------------------------------------------------------------------------------------------------|----------------------------------------------------------------------------------------------------|------------|
| Q8-2)  | ①追加 | _                                                                                                    | (オ)がんの診断時点の情報が異<br>なるとき(旧姓など)                                                                                                    | 2025/06/02 |
| Q10-3) | 2   | ~「全国がん登録 利用者の安全管<br>理措置」<br>https://ganjoho.jp/med_pro/canc<br>er_control/can_reg/national/data<br>use/pdf/security_guide_ncr_datau<br>se_manual_3rd_ed.pdf | ~「全国がん登録 利用者の安全管<br>理措置」<br>https://ganjoho.jp/med_pro/canc<br>er_control/can_reg/national/data<br>use/pdf/security_guide_ncr_datau<br>se_manual_4rd_ed.pdf | 2025/06/02 |
| 2-5)   | 1-2 | 電子届出票と同様にプルダウンメ<br>ニューが表示されますので、電子<br>届出票と同様に入力を簡単に行う<br>ことが出来ます。                                                                                           | 電子届出票と同様に選択肢が表示<br>されますので、電子届出票と同様<br>に入力を簡単に行うことが出来ま<br>す。                                                                                                 | 2024/08/16 |
| Q4-4)  | 5   | 住所が不明の場合には、都道府県<br>選択の欄はプルダウンメニューで<br>「不詳」を選択し、市区町村以下<br>の欄については「住所不明」と入<br>力してください。~                                                                       | 住所が不明の場合には、「不詳」「住<br>所不明」を選択肢から選択または<br>入力してください。~                                                                                                    | 2024/08/16 |
| Q5-3)  | _   | ~また、原発部位を入力する際、電<br>子届出票では、大分類と詳細分類<br>の2つの項目がありますので、そ<br>れぞれについて当てはまるものを<br>選択する必要があります。~                                                                  | また、原発部位を入力する際、電<br>子届出票や Hos-CanR Lite では、<br>大分類と詳細分類の 2 つの項目が<br>ありますので、それぞれについて<br>当てはまるものを選択する必要が<br>あります。~                                             | 2024/08/16 |
|        | 1   | プルダウンメニューで表示された<br>部位から当てはまる部位を選択し<br>てください。                                                                                                    | 選択肢で表示された部位から当て<br>はまる部位を選択してください。                                                                                                    | 2024/08/16 |
|        | 4   | 詳細部位だけが不明なときは、プ<br>ルダウンメニューで表示された部<br>位から不明に該当する部位を選択<br>してください。プルダウンメニュ<br>ーに不明に該当する部位がないと<br>きは、いずれかひとつを選び、備<br>考欄に診療録に記載されている部<br>位や病名を入力してください。         | 詳細部位だけが不明なときは、選<br>択肢で表示された部位から不明に<br>該当する部位を選択してくださ<br>い。選択肢に不明に該当する部位<br>がないときは、いずれかひとつを<br>選び、備考欄に診療録に記載され<br>ている部位や病名を入力してくだ<br>さい。                     | 2024/08/16 |

| 番     | 号 | 修正前                                                                                                    | 修正後                                                                                       | 更新日        |
|-------|---|----------------------------------------------------------------------------------------------------|-------------------------------------------------------------------------------------------|------------|
| Q5-6) | 1 | プルダウンメニューで表示された<br>部位から当てはまる項目を選択し<br>てください。                                                           | 選択肢で表示された部位から当て<br>はまる項目を選択してください。                                                        |            |
|       | 2 | 病理診断は、原発部位の大分類、次<br>いで詳細分類を選ぶことで、よう<br>やく候補となる項目をプルダウン<br>メニューで選択できます。プルダ<br>ウンメニューに一致する項目がな<br>いときは、~ | 病理診断は、原発部位の大分類、<br>次いで詳細分類を選ぶことで、よ<br>うやく候補となる項目を選択肢か<br>ら選択できます。選択肢の中に一<br>致する項目がないときは、~ | 2024/08/16 |
| Q5-6) | 4 | 病理診断の報告書がない、あるい<br>は、診療録に記載がないため、病<br>理診断が不明なときは、プルダウ<br>ンメニューから「悪性腫瘍」を選<br>択してください。                   | 病理診断の報告書がない、あるい<br>は、診療録に記載がないため、病<br>理診断が不明なときは、選択肢か<br>ら「悪性腫瘍」を選択してくださ<br>い。            |            |
|       | 5 | 病理診断が行われていないときで<br>あっても、病理診断を入力する必<br>要があります。そのときは、プル<br>ダウンメニューから「悪性腫瘍」<br>を選んでください。                  | 病理診断が行われていないときで<br>あっても、病理診断を入力する必<br>要があります。そのときは、選択<br>肢から「悪性腫瘍」を選んでくだ<br>さい。           | 2024/08/16 |
|       | 6 | 他施設からの紹介で病理診断が不<br>明のときや、病理所見かどうか疑<br>わしいときは、プルダウンメニュ<br>ーから「悪性腫瘍」を選択してく<br>ださい。                       | 他施設からの紹介で病理診断が不<br>明のときや、病理所見かどうか疑<br>わしいときは、選択肢から「悪性<br>腫瘍」を選択してください。                    |            |
|       | 7 | (ウ) 病理診断…プルダウンメニ<br>ューから選択                                                                             | (ウ)病理診断…選択肢から選択                                                                           |            |
| Q8-2) | 5 | 原発部位に関すること<br>(ア) プルダウンメニューで表示<br>されない場合(正式な部位や<br>診断名)                                                | 原発部位に関すること<br>(ア)選択肢で表示されない場合<br>(正式な部位や診断名)                                              | 2024/08/17 |
|       | 6 | 病理診断に関すること<br>(ア) プルダウンメニューで表示<br>されない場合(正式な病理診<br>断情報)                                                | 病理診断に関すること<br>(ア)選択肢で表示されない場合<br>(正式な病理診断情報)                                              | 2024/08/16 |

| 番      | 号   | 修正前                                                                                                    | 修正後                                                                                                    | 更新日        |
|--------|-----|----------------------------------------------------------------------------------------------------|----------------------------------------------------------------------------------------------------|------------|
| Q2-3)  | 3-2 | 全国がん登録みやぎの届出支援動<br>画「#1 電子届出ファイルダウン<br>ロード方法」<br>https://www.miyagi-<br>pho.jp/mcc/medical/bumon/regis<br>try_miyagi/kensyukai/index.html                                               | 全国がん登録みやぎの届出支援動<br>画「#1 電子届出ファイルダウン<br>ロード方法」<br><u>https://www.miyagi-</u><br>pho.jp/mcc/medical/bumon/regis<br><u>try_miyagi/qanda/index.html</u>                                     | 2023/07/06 |
| Q2-7)  | 2   | システムの利用には、「医療機関オ<br>ンライン接続サービス」、「全国が<br>ん登録届出サービス」の利用手続<br>きが必要です。                                                                                                    | 削除                                                                                                    | 2023/07/06 |
| Q2-7)  | 3   | 利用手続きは、下記のサイトをご<br>確認ください。<br><u>https://ganjoho.jp/med_pro/canc</u><br><u>er_control/can_reg/national/hosp</u><br><u>ital/e-rep/online.html</u>                                        | <ol> <li>利用手続きは、下記のサイトを<br/>ご確認ください。</li> <li><u>https://ganjoho.jp/med_pro/ca</u><br/><u>ncer_control/can_reg/national/</u><br/><u>hospital/e-rep/online.html</u></li> </ol>           | 2023/07/06 |
| Q2-8)  | 1   | 医療機関オンライン接続サービス<br>よくあるご質問<br>https://mio.ccr.ncc.go.jp/ikss/oth<br>er/frequently_asked_questions?sy<br>stem_flg=1                                                                      | GTOL に関するよくあるご質問<br><u>https://ganjoho.jp/med_pro/canc</u><br><u>er_control/can_reg/national/hosp</u><br><u>ital/e-rep/online.html</u>                                                  | 2023/07/06 |
| Q10-3) | 2   | ~「全国がん登録 利用者の安全管<br>理措置」<br><u>https://ganjoho.jp/med_pro/canc</u><br><u>er_control/can_reg/national/data</u><br><u>use/pdf/security_guide_ncr_datau</u><br><u>se_manual_2nd_ed.pdf</u> | ~「全国がん登録 利用者の安全管<br>理措置」<br><u>https://ganjoho.jp/med_pro/canc</u><br><u>er_control/can_reg/national/data</u><br><u>use/pdf/security_guide_ncr_data</u><br><u>use_manual_3rd_ed.pdf</u> | 2023/07/06 |

| 番     | 号     | 修正前                 | 修正後                            | 更新日         |
|-------|-------|---------------------|--------------------------------|-------------|
| Q2-3) | 3     | 電子届出票の利用に際しては、次     | 電子届出票のダウンロードについ                |             |
|       |       | のことにご注意ください。~       | ては,当室からも資料を提供して                |             |
|       |       |                     | おりますので,ご活用ください。                |             |
|       |       |                     | ①全国がん登録みやぎの手引き                 |             |
|       |       |                     | 【基本編】                          |             |
|       |       |                     | ②全国がん登録みやぎの届出支援                |             |
|       |       |                     | 動画「#1 電子届出ファイルダ                | 0000/00/100 |
|       |       |                     | ウンロード方法」                       | 2022/08/12  |
|       |       |                     | https://www.miyagi-            |             |
|       |       |                     | pho.jp/mcc/medical/bumon/re    |             |
|       |       |                     | gistry_miyagi/kensyukai/index. |             |
|       |       |                     | <u>html</u>                    |             |
|       |       |                     | 4 電子届出票の利用に際しては                |             |
|       |       |                     | 次のことにご注意ください。~                 |             |
| Q2-3) | 3-(5) | 申出書の件数は、自動で入力され     | 4-⑤ 申出書の「届出票件数」は               |             |
|       |       | るため、記入の必要はありません。    | 自動で入力されるため、記                   |             |
|       |       | ただし、CSV ファイルを添付する   | 入の必要はありません。た                   |             |
|       |       | 場合、「添付ファイル内件数」につ    | だし、CSV ファイルを添付                 |             |
|       |       | いては、「確定」のボタンを押す前    | する場合、「添付ファイル                   |             |
|       |       | にファイル内の件数の入力をお願     | 内件数」 については、 自動                 |             |
|       |       | いします。 すでに 「確定」 となって | で入力されない項目にな                    |             |
|       |       | いる場合には、「確定解除」のボタ    | りますので、「確定」のボタ                  |             |
|       |       | ンを押し、件数の入力をお願いし     | ンを押す前にファイル内                    | 2022/08/12  |
|       |       | ます。                 | の件数の入力をお願いし                    |             |
|       |       |                     | ます。                            |             |
|       | 3-⑦   | ~当室から提供した資料「全国が     | 4-⑦ ~当室から提供した資料                |             |
|       |       | ん登録手引き」の「届出形式の      | 「全国がん登録みやぎの                    |             |
|       |       | CSVファイル作成方法」を参考に    | 手引き【実践編】」の「届                   |             |
|       |       | してください。             | 出形式の CSV ファイル作                 |             |
|       |       |                     | 成方法」を参考にしてくだ                   |             |
|       |       |                     | さい。                            |             |

| 番      | 号   | 修正前                                                                                                    | 修正後                                                                                                    | 更新日        |
|--------|-----|----------------------------------------------------------------------------------------------------|----------------------------------------------------------------------------------------------------|------------|
| Q2-8)  | 2   | ~宮城県がん登録室が提供してい<br>る「全国がん登録手引き」には、<br>エラーコードの一覧と対処方法な<br>ど詳しい情報を記載していますの<br>で、ご活用ください。                    | ~宮城県がん登録室が提供してい<br>る「全国がん登録みやぎの手引き<br>【実践編】」には、エラーコードの<br>一覧と対処方法など詳しい情報を<br>記載していますので、ご活用くだ<br>さい。                              | 2022/08/12 |
| Q3-4)  | 2   | しかし、宮城県が独自に行ってい<br>る地域がん登録の対象症例になり<br>ますので、協力医療機関におかれ<br>ましては、引き続きご協力をお願<br>いいたします。                       | しかし、宮城県が独自に行ってい<br>る地域がん登録の対象症例になり<br>ますので、ご協力をお願いいたし<br>ます。                                                                     |            |
|        | 追加  | _                                                                                                    | <ol> <li>平成27年までの症例が遡り調査の対象となる場合がありますが、国が行う調査ですので、可能な範囲でご協力をお願いします。遡り調査については、「9 遡り調査」をご参照ください。</li> </ol>                        | 2022/08/12 |
| Q3-8)  | 2   | ~また、届出マニュアルの付録[2]<br>の国際疾病分類腫瘍学第3版に掲<br>載されているものも届出対象で<br>す。不明なときはご相談ください。                                | <ul> <li>~また、届出マニュアルの付録[2]</li> <li>の国際疾病分類腫瘍学第3版(3.2</li> <li>版)に掲載されているものも届出</li> <li>対象です。不明なときはご相談く</li> <li>ださい。</li> </ul> | 2022/08/12 |
| Q3-14) | 2   | 院内がん登録運用マニュアル(国<br>立がん研究センター)<br><u>https://ctr-</u><br><u>info.ncc.go.jp/hcr_info/学ぶ・調べ</u><br><u>る/</u> | 院内がん登録運用マニュアル<br>(国立がん研究センター)<br><u>https://ctr-</u><br><u>info.ncc.go.jp/hcr_info/learn/</u>                                    | 2022/08/12 |
| Q5-1)  | 2-6 | 発見経緯…詳細情報があれば入<br>力、なければ、不明                                                                               | 発見経緯…詳細情報があれば入<br>力、なければ、「不明」を選択                                                                                                 | 2022/08/12 |
| Q5-2)  |     | 側性のある部位・臓器かどうか確認する…「全国がん登録届出マニ<br>ュアル」p29 または宮城県がん登録室が提供している「全国がん登録手引き」を参照                                | 側性のある部位・臓器かどうか確認する…「全国がん登録届出マニ<br>ュアル」31ページまたは宮城県が<br>ん登録室が提供している「全国が<br>ん登録みやぎの手引き【実践編】」<br>を参照                                 | 2022/08/12 |

| 番       | 号     | 修正前                                                                                                    | 修正後                                                                                                    | 更新日        |
|---------|-------|----------------------------------------------------------------------------------------------------|----------------------------------------------------------------------------------------------------|------------|
| Q5-3)   | 8     | ~「全国がん登録届出マニュアル」<br>の付録[3]一覧:国際疾病分類腫瘍<br>学第3版(3.1版)の局在コード及<br>び和名                                                                                                    | ~「全国がん登録届出マニュアル」<br>の付録[3]一覧:国際疾病分類腫瘍<br>学第3版(3.2版)の局在コード<br>及び和名                                                                                                   | 2022/08/12 |
| Q5-6)   | 3     | 「全国がん登録届出マニュアル」<br>の32ページでは、診断根拠が顕微<br>鏡的(病理学的)診断でない時に<br>用いてよい形態コードが示されて<br>います。                                                                                                    | 「全国がん登録届出マニュアル」<br>の 36 ページでは、診断根拠が顕<br>微鏡的(病理学的)診断でない時<br>に用いてよい形態コードが示され<br>ています。                                                                                 | 2022/08/12 |
| Q6-3)   | 2     | ~詳細については、「全国がん登録<br>届出マニュアル」18 ページを確認<br>してください。                                                                                                    | ~詳細については、「全国がん登録<br>届出マニュアル」20 ページを確認<br>してください。                                                                                                    | 2022/08/12 |
| Q6-11)  | 8     | <ul> <li>~「進展度、UICC TNM 分類対応<br/>表(72 部位、UICC 第 8 版準拠)」</li> <li>2020 年 08 月 26 日更新</li> <li><u>https://ganjoho.jp/data/reg_stat/</u></li> <li><u>cancer_reg/hospital/info/toroku0</u></li> <li><u>9.pdf</u></li> </ul> | ~「進展度、UICC TNM 分類対応<br>表(72 部位、UICC 第 8 版準拠)」<br><u>https://ganjoho.jp/med_pro/canc</u><br><u>er_control/can_reg/hospital/man</u><br><u>ual.html</u>                | 2022/08/12 |
| Q 7 -1) | 2 2-6 | <ul> <li>~詳細について確認する必要があるときには、「全国がん登録届出マニュアル」18ページを確認してください。</li> <li>国立がん研究センター「院内がん登録支援」の「院内がん登録テキスト」</li> <li><u>https://ctr-info/学ぶ・調べる/</u></li> </ul>                                                             | <ul> <li>~詳細について確認する必要があるときには、「全国がん登録届出マニュアル」20ページを確認してください。</li> <li>国立がん研究センター「院内がん登録支援」の「部位別テキスト」<br/>https://ctr-<br/>info.ncc.go.jp/hcr_info/learn/</li> </ul> | 2022/08/12 |
| Q10-3)  | 2     | 「全国がん登録 利用者の安全管<br>理措置」<br>https://ganjoho.jp/data/reg_stat/<br>cancer_reg/national/prefecture/s<br>ecurity_guide_ncr_datause_manu<br>al_2nd_ed.pdf                                                                     | 「全国がん登録 利用者の安全管<br>理措置」<br>https://ganjoho.jp/med_pro/canc<br>er_control/can_reg/national/data<br>use/pdf/security_guide_ncr_datau<br>se_manual_2nd_ed.pdf          | 2022/08/12 |

| 番号    |     | 修正前                               | 修正後                                | 更新日                  |
|-------|-----|-----------------------------------|------------------------------------|----------------------|
| トップ   | 国立が | ・国立がん研究センターが作成し                   | ・国立がん研究センターが作成し                    |                      |
| 画面    | ん研究 | ている Q&A を~                        | ている Q&A を~                         |                      |
|       | センタ | (外部リンク)                           | (外部リンク)                            |                      |
|       | 一作成 | https://ganjoho.jp/reg_stat/can_r | https://ganjoho.jp/med_pro/ca      |                      |
|       | Q&A | eg/national/hospital/qa/index.ht  | ncer_control/can_reg/national/     |                      |
|       |     | <u>ml</u>                         | hospital/qa/index.html             | 2021/07/20           |
|       |     | ・がん登録オンラインシステムに                   | ・がん登録オンラインシステムに                    | 2021/07/20           |
|       |     | 関する Q & A は~                      | 関する Q&A は~                         |                      |
|       |     | (外部リンク)                           | (外部リンク)                            |                      |
|       |     | https://ganjoho.jp/reg_stat/ca    | https://ganjoho.jp/med_pro/ca      |                      |
|       |     | n_reg/national/hospital/e-        | ncer_control/can_reg/national/     |                      |
|       |     | rep/index.html                    | hospital/e-rep/online.html         |                      |
| Q2-2) | 1   | ~詳しくは、下記のサイトをご確                   | ~詳しくは、下記のサイトをご確                    |                      |
|       |     | 認ください。                            | 認ください。                             |                      |
|       |     | https://ganjoho.jp/reg_stat/can_r | https://ganjoho.jp/med_pro/canc    | 2021/07/20           |
|       |     | eg/national/hospital/e-           | er_control/can_reg/national/hosp   |                      |
|       |     | rep/index.html                    | ital/e-rep/index.html              |                      |
| Q2-3) | 2   | 電子届出票は、下記のサイトから                   | 電子届出票は、下記のサイトから                    |                      |
|       |     | ダウンロードできます。                       | ダウンロードできます。                        |                      |
|       |     | https://ganjoho.jp/reg_stat/can_r | https://ganjoho.jp/med_pro/canc    | 2021/07/20           |
|       |     | eg/national/hospital/e-           | er_control/can_reg/national/hosp   |                      |
|       |     | rep/enotification_info.html       | ital/e-rep/enotification_info.html |                      |
| Q2-5) | 2-① | Hos-CanR Lite                     | Hos-CanR Lite                      |                      |
|       |     | https://ganjoho.jp/reg_stat/can_r | https://ganjoho.jp/med_pro/canc    |                      |
|       |     | eg/national/hospital/e-           | er_control/can_reg/national/hosp   |                      |
|       |     | rep/hoscanrlite.html              | ital/e-rep/hoscanrlite.html        | 0001 (0 <b>-</b> (00 |
|       | 2-2 | Hos-CanR Next                     | Hos-CanR Next                      | 2021/07/20           |
|       |     | https://ganjoho.jp/reg_stat/can_r | https://ganjoho.jp/med_pro/canc    |                      |
|       |     | eg/hospital/info/support_softwar  | er_control/can_reg/hospital/supp   |                      |
|       |     | <u>e.html</u>                     | ort_software.html                  |                      |
| Q2-7) | 3   | 利用手続きは、下記のサイトをご                   | 利用手続きは、下記のサイトをご                    |                      |
|       |     | 確認ください。                           | 確認ください。                            |                      |
|       |     | https://ganjoho.jp/reg_stat/can_r | https://ganjoho.jp/med_pro/canc    | 2021/07/20           |
|       |     | eg/national/hospital/e-           | er_control/can_reg/national/hosp   |                      |
|       |     | rep/online.html                   | ital/e-rep/online.html             |                      |

| Q3-9) $1-5$ $5 M \& \& \& \& \& \& \& \& \& \& \& \& \& \& \& \& \& \& $                                                                                                    | 番      | 号    | 修正前                                                                                                    | 修正後                                                                                            | 更新日        |
|----------------------------------------------------------------------------------------------------|--------|------|----------------------------------------------------------------------------------------------------|------------------------------------------------------------------------------------------------|------------|
| Q3-11)②特に検査も行わず自施設で死亡確<br>認した場合…届出対象削除③自施設の死亡診断書にがんと記載<br>があるが、特にがんの治療を行っ<br>ていない場合<br>(ア)自施設で初めてがんと診断し<br>た場合…届出対象<br>(イ)他施設で診断された情報を把<br>握しただけの場合…対象外<br>(ただし、がんと記載がある<br>ため、後年、遡り調査の対象と<br>なることがあることに注意)③9自施設の死亡診断書にがんと<br>記載がある場合…届出対象<br>(イ)他施設で診断された情報を把<br>握しただけの場合…対象外<br>(ただし、がんと記載がある<br>ため、後年、遡り調査の対象と<br>なることがあることに注意)④死体検案でがんが判明した場合…<br>場合…届出対象④④死体検案でがんが判明した場合…<br>加強した<br>(ただし、がんと記載がある<br>ため、後年、遡り調査の対象と<br>なることがあることに注意)③死体検案でがんが判明した場合…<br>(ク)●④死体検案でがんが判明した場合…<br>(ただし、がんと記載がある<br>ため、後年、遡り調査の対象と<br>なることがあることに注意)③死体検案でがんが判明した場合…<br>(ク)●④死体検案でがんが判明した場合…<br>(ただし、「応した」)⑤第●④死体検案でがんが判明した場合…<br>(ただし、「応した」)⑤●④アントのがし登録運用マニュアル(国<br>立がん研究センター)<br>(<br>(<br>サロッ))○○①アントのがの登録運用マニュアル(国<br>ごがん研究センター)<br>(<br>(<br>ヤン・副へる)○●②10アントのがの完全シター)<br>(<br>(<br>アン・副へる)●②10○○●②10○●②10●●②2021/06/28●③10●●③10●●③10●●③10●●③10●●○10●●○10●●○10●●○10●●○10●●○10●●○ <td< td=""><td>Q3-9)</td><td>1-5</td><td>がんとして紹介されたが、自施設<br/>で診療を行わず、他施設へ紹介し<br/>た場合…届出対象</td><td>がんとして紹介されたが、自施設<br/>で診療を行わず、他施設へ紹介し<br/>た場合…届出対象外</td><td>2021/06/28</td></td<> | Q3-9)  | 1-5  | がんとして紹介されたが、自施設<br>で診療を行わず、他施設へ紹介し<br>た場合…届出対象                                                                                                    | がんとして紹介されたが、自施設<br>で診療を行わず、他施設へ紹介し<br>た場合…届出対象外                                                | 2021/06/28 |
| ③自施設の死亡診断書にがんと記載<br>があるが、特にがんの治療を行っ<br>ていない場合<br>(ア)自施設で初めてがんと診断した場合…届出対象<br>(ア)自施設で初めてがんと診断した場合…届出対象<br>(イ)他施設で診断された情報を把握しただけの場合…対象外<br>(ただし、がんと記載がある<br>ため、後年、遡り調査の対象となることがあることに注意)④ $2021/06/28$ ④死体検案でがんが判明した場合…<br>届出対象⑤第 $2021/06/28$ ④死体検案でがんが判明した場合…<br>点出対象⑤⑦ $2021/06/28$ 〇第アム体検案でがんが判明した場合…<br>点出対象⑤○ $2021/06/28$ 〇9アム体検案でがんが判明した場合…<br>点出対象⑤○ $2021/06/28$ 〇9アム体検案でがんが判明した場合…<br>点出対象○○ $2021/06/28$ 〇91○○0〇11○○0〇111○0〇11111〇11111〇11111〇11111〇11111〇11111〇11111〇11111〇11111〇11111〇11111○11111○11111○11111○11111○1111                                                                                                    | Q3-11) | (12) | 特に検査も行わず自施設で死亡確<br>認した場合…届出対象                                                                                                    | 削除                                                                                             |            |
| ④         死体検案でがんが判明した場合…         ③         死体検案でがんが判明した場合…         ③         死体検案でがんが判明した         場合…届出対象         3           Q3-14)         2         院内がん登録運用マニュアル(国<br>立がん研究センター)         院内がん登録運用マニュアル(国<br>立がん研究センター)         院内がん登録運用マニュアル(国<br>立がん研究センター)         2021/06/28           Q5-3)         ⑧         がんの既往歴はあるが治療を行っ<br>ていない場合は、届出の対象外で<br>す。         削除 [Q3-11) ⑧ に掲載済]         2021/06/28           Q5-4)         2         (ア)大分類…膵管         (ア)大分類…膵         2021/06/28                                                                                                    |        | (3)  | <ul> <li>自施設の死亡診断書にがんと記載</li> <li>があるが、特にがんの治療を行っ</li> <li>ていない場合</li> <li>(ア)自施設で初めてがんと診断した場合…届出対象</li> <li>(イ)他施設で診断された情報を把握しただけの場合…対象外</li> <li>(ただし、がんと記載があるため、後年、遡り調査の対象となることがあることに注意)</li> </ul> | ② 自施設の死亡診断書にがんと<br>記載がある場合…届出対象                                                                | 2021/06/28 |
| Q3-14)       2       院内がん登録運用マニュアル(国       院内がん登録運用マニュアル(国       立がん研究センター)         立がん研究センター)       立がん研究センター)       立がん研究センター)       https://ctr-info.ncc.go.jp/       2021/06/28         Q5-3)       ⑧       がんの既往歴はあるが治療を行っ       アいない場合は、届出の対象外で       削除 [Q3-11) ⑧ に掲載済]       2021/06/28         Q5-4)       2       (ア)大分類…膵管       (ア)大分類…膵       2021/06/28                                                                                                    |        | 14)  | <ul><li>死体検案でがんが判明した場合…</li><li>届出対象</li></ul>                                                                                                    | <ol> <li>③ 死体検案でがんが判明した</li> <li>場合…届出対象</li> </ol>                                            |            |
| Q5-3)       ⑧       がんの既往歴はあるが治療を行っ<br>ていない場合は、届出の対象外で<br>す。       削除 [Q3-11) ⑧ に掲載済]       2021/06/28         Q5-4)       2       (ア)大分類…膵管       (ア)大分類…膵管       2021/06/28         4       再初れ策策トレム       再初れ策策トレム       再初れ策策トレム                                                                                                    | Q3-14) | 2    | 院内がん登録運用マニュアル(国<br>立がん研究センター)<br><u>https://ctr-info.ncc.go.jp/</u>                                                                                                    | 院内がん登録運用マニュアル(国<br>立がん研究センター)<br><u>https://ctr-info.ncc.go.jp/hcr_info/</u><br><u>学ぶ・調べる/</u> | 2021/06/28 |
| Q5-4)         2         (ア)大分類…膵管         (ア)大分類…膵         2021/06/28                                                                                                    | Q5-3)  | 8    | がんの既往歴はあるが治療を行っ<br>ていない場合は、届出の対象外で<br>す。                                                                                                    | 削除 [Q3-11) ⑧ に掲載済]                                                                             | 2021/06/28 |
|                                                                                                    | Q5-4)  | 2    | (ア)大分類…膵管                                                                                                    | (ア)大分類…膵                                                                                       | 2021/06/28 |

| 番     | 号   | 修正前                                                                                                    | 修正後                                                                                                    | 更新日        |
|-------|-----|----------------------------------------------------------------------------------------------------|----------------------------------------------------------------------------------------------------|------------|
| Q5-5) | 3   | <ul> <li>細胞診や組織診の結果は、報告書</li> <li>として主治医に報告され、診療録</li> <li>に保存されます。この報告書は、</li> <li>通常、専門的な医学用語(英語)</li> <li>で記載されていることが多いた</li> <li>め、診療に従事しない方にとって</li> <li>は、理解することが難しい内容で</li> <li>す。必要に応じて、医師に確認し</li> <li>てください。</li> </ul> | 細胞診や組織診の結果は、報告書<br>として主治医に報告され、診療録<br>に保存されます。悪性またはがん<br>に該当する旨の記載があるかどう<br>かを確認してください。また、報<br>告書は通常、専門的な医学用語(英<br>語)で記載されていることが多い<br>ため、診療に従事しない方にとっ<br>ては、理解することが難しい内容<br>です。必要に応じて、医師に確認<br>してください。 | 2021/06/28 |
|       | 4   | <ol> <li>Class4…悪性の疑い</li> <li>Class5…悪性</li> </ol>                                                                                                    | 削除                                                                                                    | 2021/00/20 |
|       | 5   | <ol> <li>Group4…がんの疑い</li> <li>Group5…がん</li> </ol>                                                                                                    | 削除                                                                                                    |            |
|       | 6   | 細胞診の Class4 と生検(組織診)<br>の Group4 は、医師がその結果も<br>含めてがんと診断した場合、診断<br>根拠として扱い、病理検査の結果<br>を病理診断に反映させてくださ<br>い。                                                                                                    | 削除                                                                                                    |            |
| Q5-7) | 1-2 | por と sig と併記…sig(8490/3)<br>を選択                                                                                                    | por (8140/33) と sig (8490/3) と<br>併記…sig を選択                                                                                                    | 2021/06/28 |
| Q6-2) | 4   | <ol> <li>自施設で「がん」として扱っている場合…他施設診断とし、備考欄には他施設で治療中であることを記入</li> <li>自施設で「がん」として扱っていない場合…届出の対象外</li> </ol>                                                                                                    | <ol> <li>死亡診断書にそのがんが記載<br/>された場合…診断施設は他施<br/>設診断とし、備考欄に他施設<br/>で治療中であることを記入</li> <li>死亡診断書にそのがんが記載<br/>されていない場合…届出の対<br/>象外</li> </ol>                                                                 | 2021/06/28 |
| Q6-6) | 3   | <ol> <li>自施設で「がん」として扱っている場合…聞き取った情報を踏まえて選択</li> <li>自施設で「がん」として扱っていない場合…届出の対象外</li> </ol>                                                                                                    | <ol> <li>死亡診断書にそのがんが記載<br/>された場合…聞き取った情報<br/>を踏まえて選択</li> <li>死亡診断書にそのがんが記載<br/>されていない場合…届出の対<br/>象外</li> </ol>                                                                                        | 2021/06/28 |

| 番     | 号 | 修正前                                                                                                    | 修正後                                                                                                    | 更新日        |
|-------|---|----------------------------------------------------------------------------------------------------|----------------------------------------------------------------------------------------------------|------------|
| Q6-6) | 7 | 生検の結果は Group2 の場合                                                                                                    | 生検の結果は悪性(またはがん)<br>ではない場合                                                                                                    | 2021/06/28 |
| Q7-1) | 2 | <ul> <li>⑤ 経過観察を選択した~</li> <li>⑥ 血液や骨髄のがんの~</li> <li>⑦ がんの病巣の切除を~</li> <li>⑧ がんの治療は~</li> <li>国立がん研究センター「院内がん登録支援」の「院内がん登録テキスト」</li> <li><u>https://ctr-</u><br/>info.ncc.go.jp/text/</li> </ul> | <ul> <li>(エ) 経過観察を選択した~</li> <li>(オ) 血液や骨髄のがんの~</li> <li>⑤ がんの病巣の切除を~</li> <li>⑥ がんの治療は~</li> <li>国立がん研究センター「院内がん登録支援」の「院内がん</li> <li>登録テキスト」</li> <li><a href="https://ctr-info.ncc.go.jp/hcr_info/学表示:調べる/">https://ctr-info.ncc.go.jp/hcr_info/学表・調べる/</a></li> </ul> | 2021/06/28 |
| Q7-7) | 3 | <ul> <li>子宮がんでの卵巣摘出の場合</li> <li>① 子宮がんでの卵巣摘出の場合</li> <li>(内分泌療法として卵巣を摘出した場合)…「自施設で施行」を選択</li> <li>② 子宮がんでの卵巣摘出の場合</li> <li>(内分泌療法以外の目的で卵巣を摘出した場合)…「自施設施行なし」を選択</li> </ul>                        | 削除                                                                                                    | 2021/06/28 |
| Q7-7) | 4 | 卵巣がんで子宮摘出の場合…「自<br>施設施行なし」を選択(内分泌療<br>法ではないため)                                                                                                    | 削除                                                                                                    | 2021/06/28 |
| Q7-8) | 4 | TAE (冠動脈塞栓療法)                                                                                                    | TAE (肝動脈塞栓療法)                                                                                                    | 2021/06/28 |
|       | 5 | Q&A 全面改定しました。                                                                                                    |                                                                                                    | 2020/09/24 |